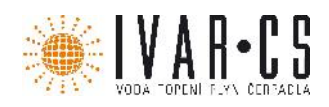

# Návod k instalaci a údržbě

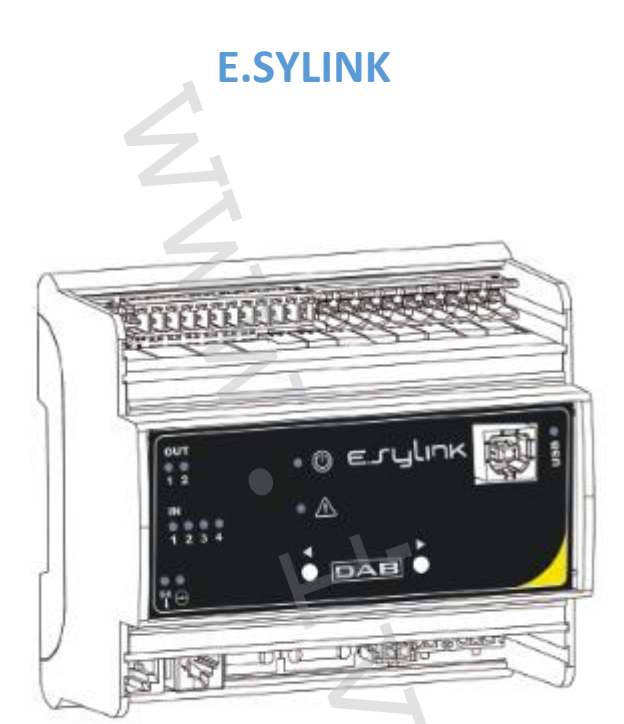

CE

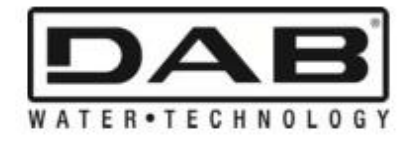

| IVAR CS, spol. s r. o., Velvarská 9 – Podhořany, 277 51 Nelahozeves II Datum: 25. 11. 2014 |                         |  |  |
|--------------------------------------------------------------------------------------------|-------------------------|--|--|
| Tel.: +420 315 785 211-2                                                                   | Fax: +420 315 785 213-4 |  |  |
| www.ivarcs.cz                                                                              | info@ivarcs.cz          |  |  |
| Servis čerpací techniky DAB: Velvarská 9 – Podhořany, 277 51 Nelahozeves II                |                         |  |  |
| Tel.: +420 315 785 210, +420 315 692-4 Mobil: +420 606 629 333                             |                         |  |  |

# OBSAH

| OBSAH 2                                                |
|--------------------------------------------------------|
| LEGENDA K SYMBOLŮM                                     |
| UPOZORNĚNÍ                                             |
| 1- VŠEOBECNÉ INFORMACE 4                               |
| 1.1 Technické údaje4                                   |
| 2- INSTALACE                                           |
| 3- UŽIVATELSKÝ INTERFACE                               |
| Postup přiřazení                                       |
| Proces odpojení a resetování bezdrátového připojení:10 |
| 4- JAK AKTUALIZOVAT E.SYLINK A E.SYBOX11               |
| Postup pro aktualizaci .bin souboru na E.SYLINKU:11    |
| Postup aktualizace E.SYBOXU s E.SYLINKEM:11            |

#### Poznámka: Tento návod je platný pro verze firmwaru 1.x

## LEGENDA K SYMBOLŮM

V tomto návodu jsou použity následující symboly:

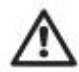

**Obecné nebezpečí:** Při nedodržení následujících instrukcí může dojít k poškození osob a majetku.

## UPOZORNĚNÍ

Před započetím instalace si pečlivě prostudujte tento návod. Instalace a provoz musí být v souladu s bezpečnostními normami a pravidly platnými v zemi, kde je zařízení instalováno. Vše musí být provedeno odborným způsobem. Nedodržení bezpečnostních předpisů by mohlo vést nejen k ohrožení života a zdraví osob, ale i k poškození zařízení a ke ztrátě práva na uplatnění záruky.

# **A** Odborný personál

Je bezpodmínečně nutné, aby instalace byla provedena jen kompetentním odborným personálem s patřičnou technickou kvalifikací danou legislativou v zemi instalace zařízení.

Termínem "odborný personál" se rozumí osoba, která je odborně způsobilá, zkušená a znalá všech norem a požadavků pro provedení správné instalace, a to při dodržení veškerých bezpečnostních norem a preventivních opatření. (Definice technického personálu viz směrnice IEC 60634).

Toto zařízení nesmějí používat osoby (včetně dětí) se sníženou fyzickou, senzorickou nebo mentální schopností, osoby, které mají nedostatek zkušeností nebo znalostí, jak s výrobkem zacházet, bez dohledu zkušené osoby, která odpovídá za jejich bezpečnost, má na tyto osoby dohlížet či má instrukce, jak s výrobkem zacházet. Děti musejí být pod dohledem, aby si se zařízením nehrály.

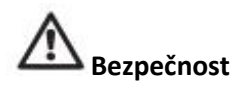

Použití je dovoleno pouze v případě, že elektrický systém vyhovuje bezpečnostním pravidlům a normám platným v zemi instalace výrobku.

Nedodržení těchto instrukcí může způsobit ohrožení osobní bezpečnosti a poškodit zařízení, navíc uživatel ztrácí právo na uplatnění záruky.

### 1- VŠEOBECNÉ INFORMACE

E.SYLINK je příslušenství DAB s bezdrátovým interface 802.15.4, navržené pro použití digitálních vstupů čerpadla E.SYBOX (tlakové spínače, plovák, atd.), k řízení 2 reléových výstupů (alarmy, atd.). Nabízí možnost připojení přídavného tlakového čidla, takže může být použito jako referenční čidlo pro nastavení tlaku.

#### 1.1 Technické údaje

| Napájecí napětí       | 24 V ± 20 %                       |
|-----------------------|-----------------------------------|
| Proud (mA)            | MIN: 55 @ 24 V<br>MAX: 150 @ 24 V |
| Rozměry (mm)          | 105 x 94 x 60 (6 DIN modulů)      |
| Hmotnost (g)          | 200                               |
| Stupeň krytí          | IP 20                             |
| Provozní teplota (°C) | 0 - 50                            |

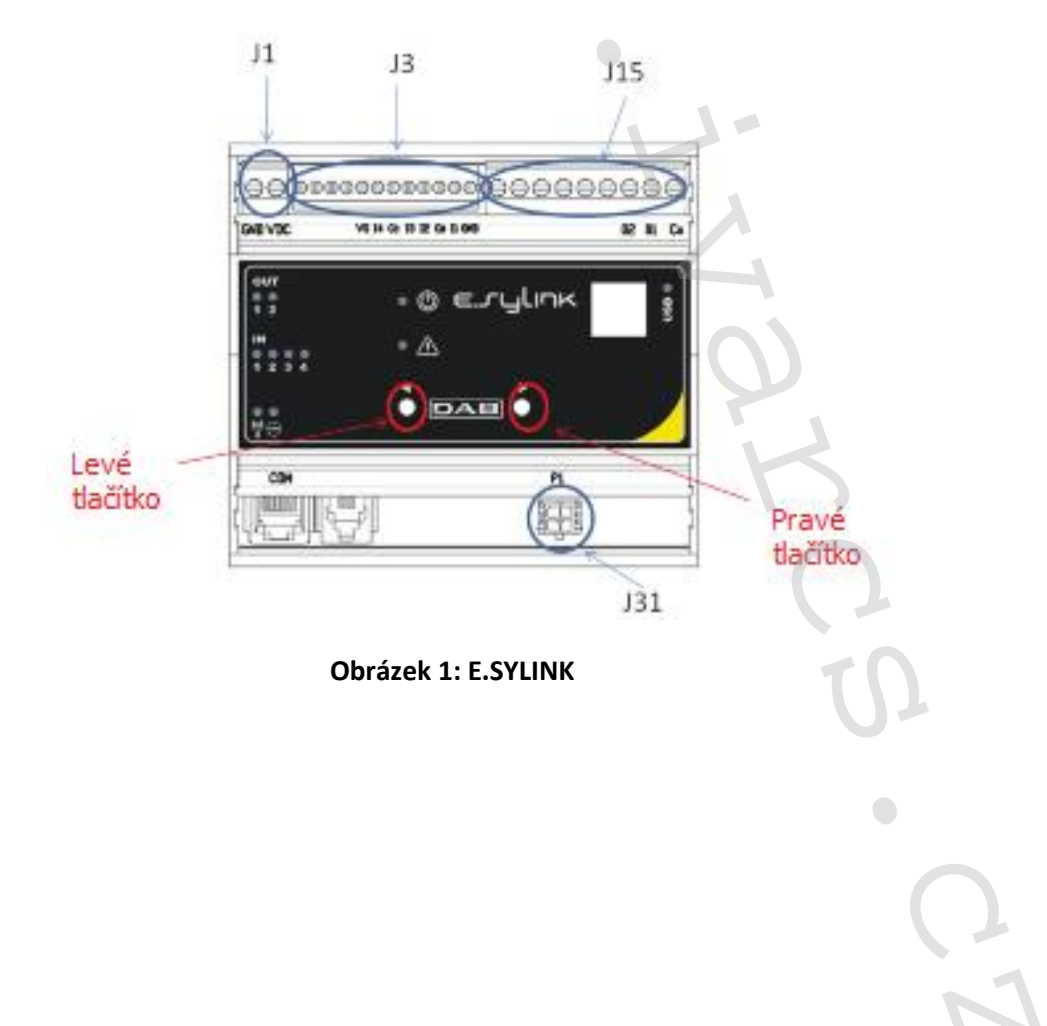

E.SYLINK je vybaven 4 optickými izolovanými digitálními vstupy (konektor J3), 2 NO (bez proudu otevřeno) reléovými výstupy (konektor J15) a má výstup pro 1 externí tlakové čidlo (J31).

Dále je zde 10 led kontrolek pro uživatelský interface a 2 tlačítka.

#### Digitální vstupy

Digitální vstupy jsou optoizolované, mohou být napájeny buď spojitým záporným nebo kladným napětím nebo střídavým proudem při 50 – 60 Hz. Tabulka 1 popisuje charakteristiky a limity digitálních vstupů:

| Charakteristiky vstupů             |               |                           |  |  |
|------------------------------------|---------------|---------------------------|--|--|
| 2                                  | DC vstupy (V) | AC vstupy 50-60 Hz (Vrms) |  |  |
| Minimální spínací napětí (V)       | 8             | 6                         |  |  |
| Maximální vypínací napětí (V) 🛛 🧹  | 2             | 1,5                       |  |  |
| Maximální přípustné napětí (V)     | 36            | 36                        |  |  |
| Odběr proudu při 12 V (mA)         | 3,3           | 3,3                       |  |  |
| Max. přípustný průřez kabelu (mm²) |               | 1,5                       |  |  |

Tabulka 1: Charakteristiky vstupů

Optické izolované svorky jsou připojeny vedením napětí ke svorkám nebo připojením společného signálu ke GND jako propojky a připojením signálu I k nějakému kontaktu (např. plováku, tlakovému spínači, atd.).

| Zapojení vstupů |                               |               |           |  |
|-----------------|-------------------------------|---------------|-----------|--|
|                 | Vstup připojený k prázdnému   | Napětí vstupu |           |  |
| Vstup           | Prázdný kontakt mezi svorkami | Propojka      | Připojení |  |
| 11              | 11 – VS                       | CB – GND      | I1 – CB   |  |
| 12              | 12 – VS                       | CB – GND      | 12 – CB   |  |
| 13              | 13 – VS                       | CC – GND      | 13 – CC   |  |
| 14              | 14 – VS                       | CC – GND      | 14 – CC   |  |

Tabulka 2: Zapojení vstupů

Režim vstupu je popsán na obrázku 2, pouze jako příklad (Připojení ke Vstupu I1)

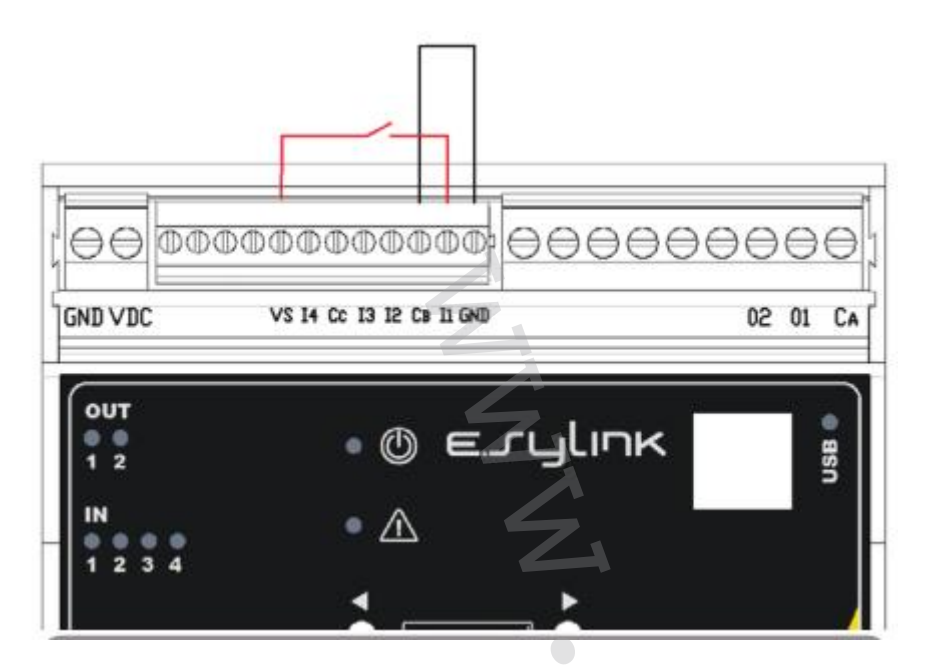

Obrázek 2: Příklad zapojení vstupu 1, vstup s prázdným kontaktem

#### Výstupní kontakty:

Zapojení výstupů popsaných níže se vztahuje k 9pólové svorkovnici (J15), označené sítotiskem O1, O2 a CA.

Tabulka 3 popisuje charakteristiky a limity výstupních kontaktů.

| Charakteristiky výstupních kontaktů            |                          |  |  |
|------------------------------------------------|--------------------------|--|--|
| Typ kontaktu                                   | NO (bez proudu otevřeno) |  |  |
| Max. přípustné napětí (V)                      | 24                       |  |  |
| Max. přípustný proud (A)                       | 5 -> odporová zátěž      |  |  |
|                                                | 2,5 -> indukční zátěž    |  |  |
| Max. dovolený průřez kabelu (mm <sup>2</sup> ) | 2,5                      |  |  |

#### Tabulka 3: Charakteristiky výstupních kontaktů

Příklad zapojení výstupních kontaktů je zobrazen na obrázku 2.

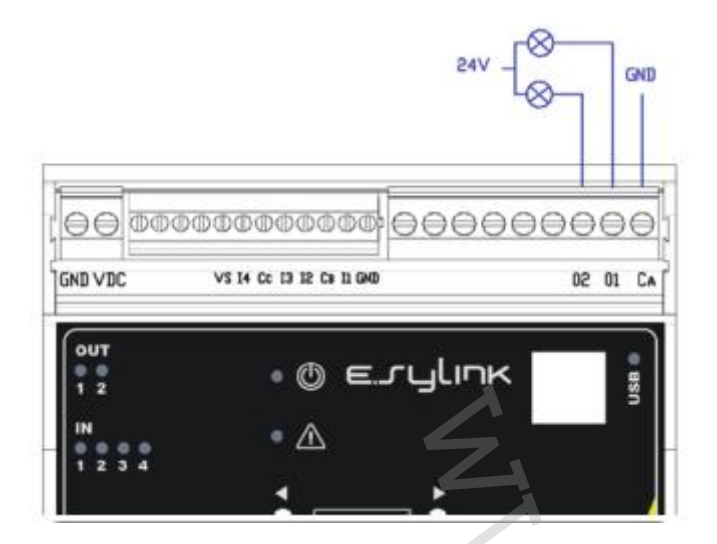

Obrázek 3: Příklad zapojení výstupů

Příklady praktických aplikací, které mohou být použity se zařízením E.SYLINK naleznete v instalačním manuálu k čerpadlu E.SYBOX.

#### Tlakové čidlo:

E.SYLINK umožňuje použití 1 externího tlakového čidla, přímo na 4pólový konektor J31.

Více informací viz instalační manuál k E.SYBOXU.

#### 2- INSTALACE

E.SYLINK musí být instalován v uzavřených prostorách, není vhodný pro venkovní instalace nebo instalace v místech s vysokou úrovní vlhkosti.

Před připojením E.SYLINKU k napájecímu napětí, proveďte veškerá potřebná elektrická zapojení, zapojení VSTUPŮ (I) a VÝSTUPŮ (O) do požadovaných konfigurací, případně připojte tlakové čidlo a proveďte žádaná nastavení vstupů a výstupů na čerpadle E.SYBOX (viz instalační manuál k E.SYBOXU).

Poté připojte E.SYLINK k napájecímu napětí dle schématu na obrázku 4. Obrázek 4 ukazuje, pouze jako příklad, přívodní vodič používající 24 VDC napájecí zařízení pro montáž na montážní lištu.

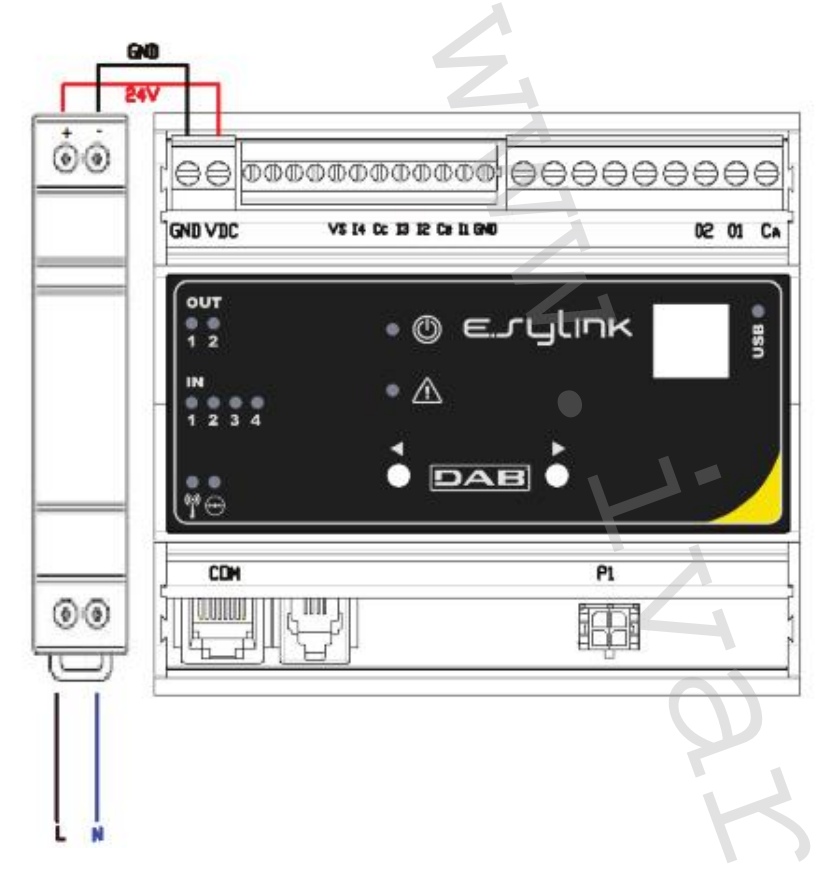

Obrázek 4: Příklad připojení E.SYLINKU k napájecímu napětí

Po spuštění se na 2 sekundy rozsvítí všechny LED kontrolky, aby bylo možné zkontrolovat jejich správný provoz.

V případě nějaké poruchy se rozsvítí LED kontrolka signalizující danou PORUCHU, jak je popsáno v Tabulce 5.

Nyní proveďte připojení s jedním nebo s více E.SYBOXY, jak je popsáno v kapitole 3.

**POZOR:** Abyste mohli propojit E.SYLINK s E.SYBOXEM, zkontrolujte, že je verze firmwaru (FW) E.SYBOXU 4.xx nebo vyšší. Jak zjistit verzi FW naleznete v instalačním manuálu k E.SYBOXU.

V případě starších verzí FW aktualizujte na verzi 4.xx nebo vyšší, postup je popsán v kapitole 4.

## 3- UŽIVATELSKÝ INTERFACE

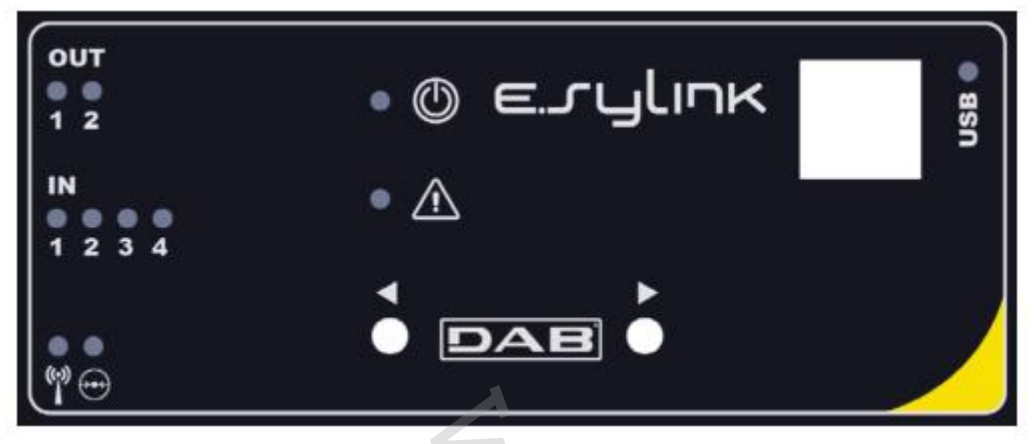

Obrázek 5: E.SYLINK INTERFACE

Na zařízení E.SYLINK jsou LED kontrolky signalizující provozní stav systému.

Tabulka 4 popisuje význam každé LED kontrolky na uživatelském interface.

| Charakteristiky LED kontrolek |         |                                                                                                    |  |
|-------------------------------|---------|----------------------------------------------------------------------------------------------------|--|
| LED                           | BARVA   | POPIS                                                                                                    |  |
| POWER                         | bílá    | rozsvícena: E.SYLINK spuštěn<br>zhasnuta: E.SYLINK vypnut                                                                                                    |  |
|                               | červená | zhasnuta: bez poruchy<br>rozsvícena nebo bliká: viz Tabulka 5                                                                                                    |  |
| IN<br>(VSTUPY)                | zelená  | zhasnuta: vstup není napájen<br>rozsvícena: vstup napájen                                                                                                    |  |
| OUT<br>(VÝSTUPY)              | žlutá   | zhasnuta: reléový kontakt otevřený<br>rozsvícena: reléový kontakt uzavřený                                                                                                    |  |
| (;•))<br>                     | modrá   | zhasnuta: E.SYLINK není připojen a není aktivováno ani bezdrátové<br>připojení<br>rozsvícena: E.SYLINK připojen<br>bliká: E.SYLINK není připojen, ale je přítomno bezdrátové připojení |  |
| $\odot$                       | zelená  | připojeno tlakové čidlo                                                                                                    |  |

Tabulka 4: Charakteristiky LED kontrolek

Tabulka 5 popisuje možné poruchy, které mohou být zařízením E.SYLINK rozpoznány:

| PORUCHA                                                       | LED KONTROLKA              |
|---------------------------------------------------------------|----------------------------|
| Obecná                                                        | rozsvícena                 |
| Napájecí napětí není dostačující pro správné řízení relé      | 3x zabliká každé 4 sekundy |
| Napájecí napětí není dostačující pro napájení tlakového čidla | 2x zabliká každé 4 sekundy |
| Není kompatibilní verze bezdrátového protokolu                | 1x zabliká každé 4 sekundy |

#### Postup přiřazení

Základní funkcí zařízení E.SYLINK je, že může být propojeno pomocí bezdrátového rozhraní (interface) 802.15.4, vybaveného protokolem DAB, k jedné či více E.SYBOX jednotkám.

E.SYLINK je možné připojit k jednomu E.SYBOXU nebo k několika E.SYBOXŮM a to následujícím způsobem:

- Připojte E.SYLINK k napájení.
- Přejděte na stránku AS (viz manuál k E.SYBOXU) na E.SYBOXU, podržte stisknuté tlačítko "+" po dobu alespoň 5 sekund, až modrá LED kontrolka (na displeji E.SYBOXU) začne každé 2 sekundy blikat.
- Podržte stisknuté pravé tlačítko na E.SYLINKU po dobu alespoň 5 sekund, poté počkejte, až se

rozsvítí modrá LED systému 1 🔟 (viz tabulka 4).

Pokud si přejete tento proces přerušit, stiskněte levé tlačítko na E.SYLINKU. V případě krátkodobého

odpojení od E.SYBOXU, se rozbliká modrá LED , která signalizuje, že je zařízení odpojeno, ale snaží se připojení obnovit.

Nastavení bezdrátové sítě je uchováno i v případě dočasného výpadku napájení, nebo pokud je zařízení vypnuto.

#### Proces odpojení a resetování bezdrátového připojení:

Podržte stisknuté levé tlačítko po dobu 5 sekund. Pokud byla tato operace úspěšná, modrá LED

systému 1 🔟 zhasne.

#### 4- JAK AKTUALIZOVAT E.SYLINK A E.SYBOX

E.SYLINK nabízí možnost aktualizace firmwaru pomocí USB připojení a aktualizace E.SYBOX firmwaru pomocí bezdrátového připojení.

Když je E.SYLINK připojen k počítači pomocí dodávaného USB kabelu, je zobrazen soubor .bin, který obsahuje E.SYLINK firmware a také firmware pro aktualizaci E.SYBOXU. Tento soubor bude typu **Esybox\_Vxxx.yy\_EsyLink\_Vkkk.zz.bin**, kde xxx.yy představuje verzi firmwaru E.SYBOXU, zatímco kkk.zz představuje verzi firmwaru E.SYLINKU.

#### Postup pro aktualizaci .bin souboru na E.SYLINKU:

K tomu, abyste mohli změnit firmware E.SYLINKU nebo aktualizovat E.SYBOX na nejnovější verzi, potřebujete soubor .bin s poslední verzí E.SYLINK a E.SYBOX vydanou výrobcem DAB PUMPS (www.dabpumps.com), PC s operačním systémem Windows 7, Vista nebo XP a USB kabel s konektorem typu B dodávaný společně s E.SYLINK zařízením.

Pokud si přejete nahradit soubor za novou verzi, postupujte následovně:

- 1) Spusťte zařízení E.SYLINK a stiskněte jakékoliv tlačítko.
- 2) Na monitoru PC se objeví disková jednotka E.SYLINK
- 3) Vymažte aktuální soubor
- 4) Zkopírujte nový .bin soubor

Nyní je možné aktualizovat E.SYBOX s E.SYLINKEM pomocí bezdrátového rozhraní 802.15.4. Pro tuto akci nemusejí být tato dvě zařízení vzájemně přiřazena. Aktualizace trvá zhruba 1 minutu.

47

#### Postup aktualizace E.SYBOXU s E.SYLINKEM:

|                      | 1                                                                   | Vypněte čerpadlo E.SYBOX, které si přejete aktualizovat.           |
|----------------------|---------------------------------------------------------------------|--------------------------------------------------------------------|
| Na E.SYLINK ovládací | 2                                                                   | Umístěte ovládací jednotku E.SYLINK do bezprostřední blízkosti     |
| jednotce             |                                                                     | čerpadla E.SYBOX.                                                  |
|                      | 3                                                                   | Odpojte ovládací jednotku E.SYLINK od napájení.                    |
|                      | 4                                                                   | Podržte současně 2 tlačítka 🗖 🔊 , obnovte napájení k ovládací      |
|                      |                                                                     | jednotce E.SYLINK.                                                 |
|                      | 5                                                                   | Uvolněte tato tlačítka a zkontrolujte, že je rozsvícena zelená LED |
|                      |                                                                     | kontrolka 🖳 .                                                      |
|                      | E.SYLINK je nyní připraven a zůstane v pohotovostním režimu po dobu |                                                                    |
|                      | as                                                                  | i jedné minuty.                                                    |

| Na E.SYBOX | 6  | Podržte stisknutá tlačítka "MODE" a "-" a přitom spusťte čerpadlo E.SYBOX.                                                                                                    |
|------------|----|----------------------------------------------------------------------------------------------------|
| cerpadie   | 7  | Uvolněte tlačítka.                                                                                                    |
|            |    | <ul> <li>V tomto bodě displej E.SYBOXU zobrazí zprávu "LV LOADER v y.x" a prázdný graf; po chvíli se tento graf začne vyplňovat a signalizovat, že byla započata fáze aktualizace, která bude trvat přibližně jednu minutu.</li> <li>Po ukončení této fáze se E.SYBOX automaticky resetuje a spustí nový program.</li> <li>Nyní je nutné zkontrolovat, že je správně nainstalován firmware.</li> <li>Poté, co bylo čerpadlo znovu spuštěno, displej zobrazí domovskou stránku. Stiskněte 6x tlačítko MODE, až se zobrazí stránka VE.</li> <li>Pokud je na stránce VE pod nadpisem "SW V." zobrazena očekávaná verze, byla tato operace úspěšně dokončena.</li> </ul> |
|            | Pr | o aktualizaci dalších E.SYBOX jednotek opakujte tento postup.                                                                                                    |

Pokud nebyla tato aktualizace úspěšná, na E.SYLINKU se rozsvítí červená LED kontrolka pro signalizaci PORUCHY.

Tabulka 1 popisuje počet zablikání E.SYLINK LED kontrolky pro signalizaci PORUCH v případě chyby a také akci, která musí být provedena.

| Kód<br>chyby   | Příčina                             | Náprava                                   |
|----------------|-------------------------------------|-------------------------------------------|
| 6<br>zablikání | Chyba během procesu přiřazování.    | Opakujte tento proces.                    |
| 5              | Firmware instalovaný na E.SYBOXU je | Systém pracuje správně. Zkontrolujte, zda |
| zablikání      | novější, než ten v E.SYLINKU.       | není k dispozici novější verze firmwaru.  |
| 4              | Firmware E.SYBOXU není nainstalován | Nahrajte správný .bin soubor.             |
| zablikání      | či je soubor porušený.              |                                           |

Tabulka 6: Poruchy signalizované LED kontrolkou